Der UCware Server provisioniert unterstützte Geräte standardmäßig mit geeigneter Firmware. Wenn Sie eine davon abweichende Firmware-Version für bestimmte Geräte-Modelle bereitstellen möchten, können Sie dies im Admin-Client festlegen.

## Grundlagen

Sie finden die installierte Firmware-Version eines Geräts an den folgenden Stellen:

- in den Systeminformationen des Gerätemenüs oder im zugehörigen Webinterface
- im Admin-Client auf der Übersichtsseite 🍟 Provisionierung > Geräte

Standardmäßig provisioniert der UCware Server automatisch dieselbe Firmware-Version auf allen modellgleichen Geräten. Um diese

Standard-Firmware anzupassen, hinterlegen Sie unter System > Key-Value-Store die gewünschte Versionsnummer in der Zeile des jeweiligen Geräte-Modells.

Dadurch wird die Firmware vor der nächsten Neuanmeldung auf allen zugehörigen Geräten aktualisiert.

#### Voraussetzungen:

- Das Geräte-Modell unterstützt die gewünschte Firmware-Version. Beachten Sie dazu die jeweiligen Versionshinweise des Geräteherstellers.
- Das Software-Paket mit der Firmware-Version ist auf dem UCware Server installiert. Prüfen Sie vorab, ob die gewünschte Firmware-Version in den UCware-Paketquellen enthalten ist.
- Der UCware Server liefert Firmware-Aktualisierungen automatisch an die betroffenen Geräte aus. Setzen Sie im Key-Value-Store die Werte bei [HERSTELLER]\_PROV\_ENABLED und [HERSTELLER]\_PROV\_FW\_UPDATE auf true.
- Die einzelnen Geräte fordern keine abweichende Zielfirmware beim UCware Server an.
   Überprüfen Sie dies im Zweifelsfall unter
   Provisionierung > Geräte.

Für detaillierte Anweisungen zur Umsetzung lesen Sie bei Bedarf die folgenden Abschnitte.

# Schritt für Schritt

## Firmware-Pakete installieren

Um ein Firmware-Paket auf dem UCware Server zu installieren, gehen Sie wie folgt vor:

- 1. Greifen Sie über Secure Shell (SSH) auf den UCware Server zu.
- 2. Zeigen Sie die verfügbaren Firmware-Pakete für den jeweiligen Hersteller an:

apt search firmware-[HERSTELLER]

```
testnutzer@ucware:~$ sudo apt search firmware-snom
Sorting... Done
Full Text Search... Done
firmware-snom-10.1.54.13/unknown,now 10.1.54.13-ucware3 all [installed]
Firmware files for Snom desk phones
firmware-snom-10.1.54.13-eol/unknown,now 10.1.54.13-ucware3 all [instal
,automatic]
Firmware files for Snom desk phones that are EOL
firmware-snom-10.1.64.14/unknown 10.1.64.14-ucware2 all
Firmware files for Snom desk phones
firmware files for Snom desk phones
firmware files for Snom desk phones
```

3. Installieren Sie das gewünschte Paket mit Root-Rechten:

sudo apt install [PAKET]

4. Warten Sie bis zum Abschluss der Installation.

## **Key-Value-Store anpassen**

Um die korrekte Provisionierung der Firmware sicherzustellen, gehen Sie wie folgt vor:

1. Rufen Sie im Admin-Client die Seite **V** System > Key-Value-Store auf.

| Ware Admin Client |                             |             |         |           | 0 \$      |
|-------------------|-----------------------------|-------------|---------|-----------|-----------|
| Key-Value-Store   | 2                           |             | Zur     | ücksetzen | Speicherr |
| Namensraum        | Schlüssel                   | Тур         | Wert    | Default   |           |
| ucware            | POLYCOM_PROV_ENABLED        | boolean     |         | false     | Ð         |
| ucware            | SNOM_IPDECT_PROV_ENABLED    | boolean     | -       | false     | Ð         |
| ucware            | SNOM_PROV_ENABLED           | boolean     | -       | false     | Ð         |
| ucware            | SPECTRALINK84_PROV_ENABLED  | boolean     | -       | false     | Ð         |
| ucware            | TIPTEL_YEALINK_PROV_ENABLED | boolean     | -       | false     | Ð         |
|                   | Elemente pro Sei            | te 10 💌 1 - | 8 von 8 | <         | < > >I    |

- 2. Zeigen Sie über die Filterfunktion alle Schlüssel mit dem Namensbestandteil \_PROV\_ENABLED an.
- 3. Setzen Sie den Wert für den gewünschten Hersteller auf
- 4. Wiederholen Sie die diesen Schritt für den Schlüssel [HERSTELLER]\_PROV\_FW\_UPDATE.
- 5. Zeigen Sie alle Schlüssel mit dem Namensbestandteil [HERSTELLER]\_PROV\_FW\_DEFAULT\_ an.

| UCwa        | are Admin Clien | t                        |                                | 0 \$                 |     |
|-------------|-----------------|--------------------------|--------------------------------|----------------------|-----|
| ↑<br>↓<br>₩ | Key-Value-Sto   | ore<br>default_3         |                                | Zurücksetzen Speiche | ern |
| ષ           | Namensraum      | Schlüssel                | Typ Wert                       | Default              | ^   |
| ţ,          | ucware          | SNOM_PROV_FW_DEFAULT_345 | string 10.1.84.12              |                      |     |
| <u>କ</u> ା  | ucware          | SNOM_PROV_FW_DEFAULT_360 | string                         | Đ                    |     |
| \$          | ucware          | SNOM_PROV_FW_DEFAULT_370 | string                         | •                    | 1   |
|             | ucware          | SNOM_PROV_FW_DEFAULT_375 | string 10.1.64.14              | Đ                    |     |
|             | ucware          | SNOM_PROV_FW_DEFAULT_385 | string                         | Đ                    |     |
|             |                 |                          | Elemente pro Seite 10 - 1 - 10 | von 10  < < > >      | 1   |

6. Geben Sie in der Zeile des gewünschten Geräte-Modells die Versionsnummer der neuen Standard-Firmware ein.

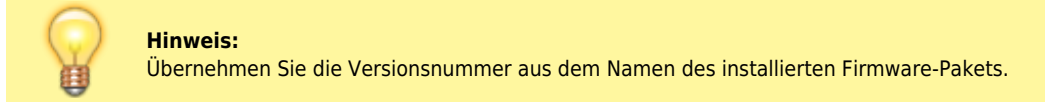

7. Übernehmen Sie die Einstellungen mit

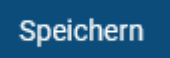

Bei bereits angeschlossenen Geräten wird die Firmware vor der nächsten Benutzeranmeldung aktualisiert. Neue Geräte erhalten die Firmware während der Inbetriebnahme.

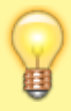

#### Hinweis:

Davon ausgenommen sind Geräte, die eine abweichende Zielfirmware beim UCware Server anfordern.

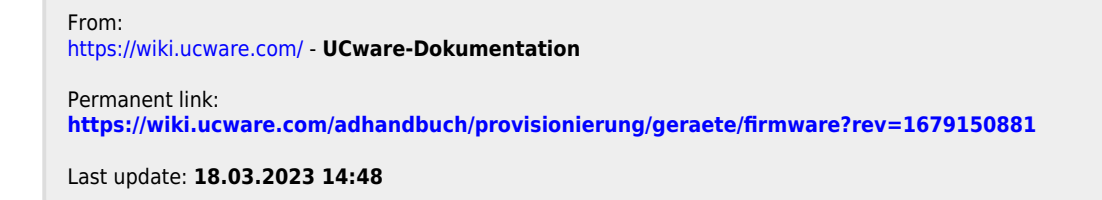